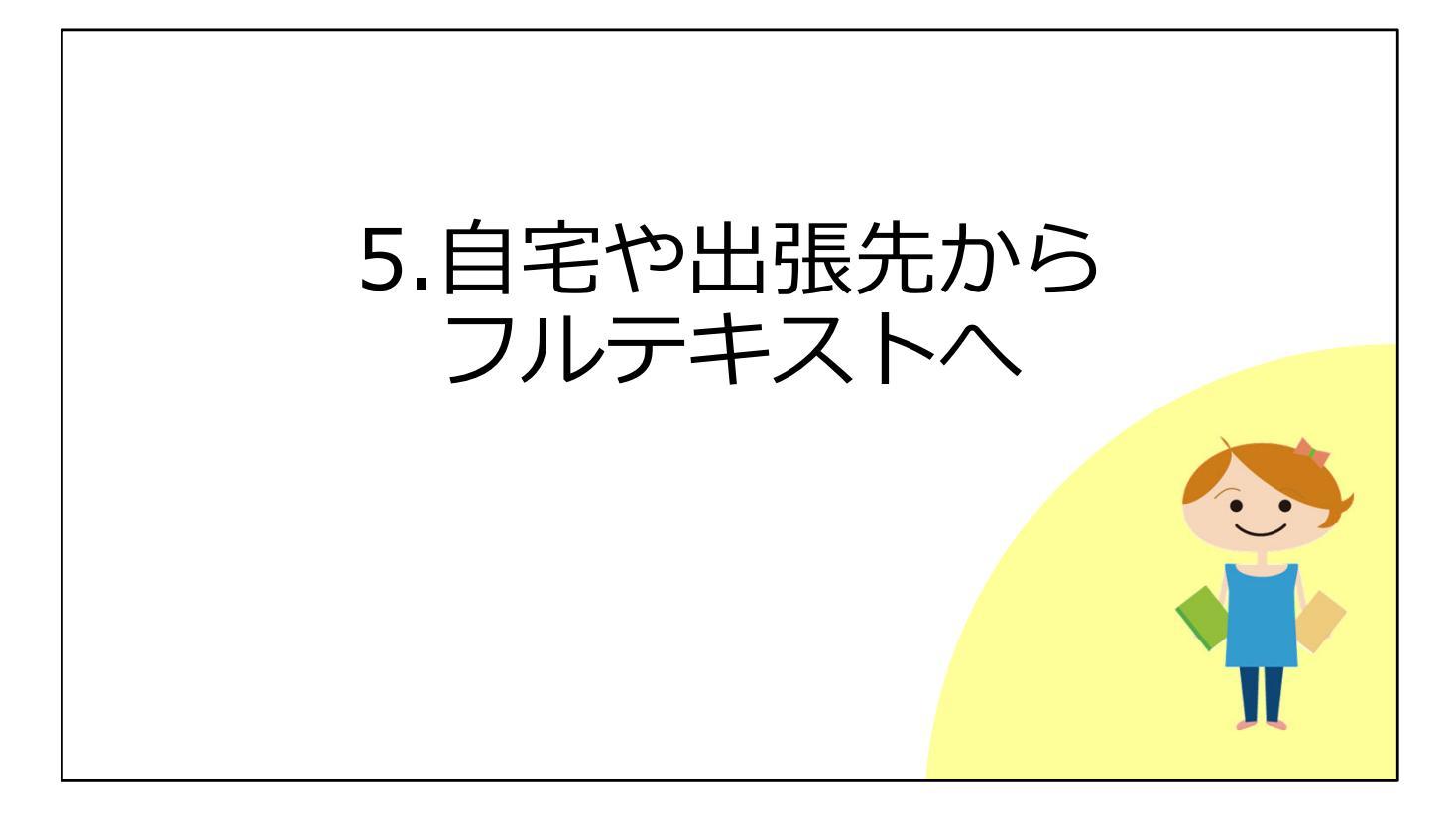

ご自宅や出張先などキャンパス外にいるときに、大阪大学が契約している電子 ジャーナルやデータベースなどを利用する方法をご説明します。

## キャンパス内とキャンパス外の違い

#### キャンパス内

研究室 / サイバーメディアセンター / 図書館等のPC を使っているとき 大阪大学のWi-Fi (odins-1x) に接続しているとき

→ここまで説明した操作方法でOK

#### キャンパス外

ご自宅や出張先にいるとき

→フルテキストを手に入れる場合、**別途操作が必要** 

キャンパス内とは、たとえば研究室、サイバーメディアセンター、図書館にある パソコンを使っている場合です。

31

また、ご自分のパソコンやタブレットを、大阪大学のWi-Fi(odins-1x)に接続 している場合です。

キャンパス内のときは、ここまで説明した操作方法でOKです。

電子ジャーナルなどの出版社は、IPアドレスというものを確認して、契約してい るかどうかを判断しています。 キャンパス内からアクセスしたときは、このIPアドレスが大阪大学のものだと分 かるため、契約している電子ジャーナルやデータベースを利用できます。

この環境以外、例えばご自宅や出張先などからフルテキストを手に入れたい、という場合には、別途操作が必要です。

いちょうマークのアイコンを表示させたり、阪大が契約しているデータベースを 使ったりするためには認証手続きがいります。

| キャンパス外:OPACから① |                                                                                                    |                                                                                                 |    |  |  |
|----------------|----------------------------------------------------------------------------------------------------|-------------------------------------------------------------------------------------------------|----|--|--|
| 蔵書検索           | <ul> <li>(OPAC) ⇒ いちょうマーク ♀ Osaka U. の画面</li> <li>はキャンパス外からでも同じ表示</li> <li>♀ 大阪大学 電子リソース!</li> </ul>                             | リスト                                                                                             |    |  |  |
|                | 文献情報<br>掲載資料: PHYSICS LETTERS A<br>ISSN: 0375-9601<br>* 大阪大学で利用できるか探す<br>大文を見る<br>Elsevier ScienceDirect Journals Complete です スト | 大阪大学 全学 IT 認証基盤サービス<br>全 大阪大学<br>OSAAA UNIVERSITY<br>ログイン<br>大阪大学個人ID:<br>ログイン<br>ログイン<br>20プイン |    |  |  |
|                | F: 参: 号: 開始頁: 60 Available from 1967/01/02 volume: 24 issue:1                                                                    | Goをクリックすると認証画面へ<br>⇒大阪大学個人IDと<br>パスワードでログイン                                                     | 32 |  |  |

まず、蔵書検索(OPAC)から電子ジャーナルのフルテキストにアクセスすると きです。

このスライドは、OPACの詳細画面にあるいちょうマークのアイコンを押したあ と、「電子リソースリスト」の画面が開いたところです。

ここでキャンパス内にいるときと同じように「GO」のアイコンをクリックする と、認証画面が表示されます。

みなさんがKOANにログインするときに使う大阪大学個人IDとパスワードを入力 してログインしてください。

うまくログインできれば、キャンパス内と同じように電子ジャーナルを使うこと ができます。

| キャン                         | パス外:OPACかり                                                                                                    | 52                          |                       |  |  |
|-----------------------------|----------------------------------------------------------------------------------------------------|-----------------------------|-----------------------|--|--|
| 注意:キャンパス外からはアクセスできないタイトルもある |                                                                                                    |                             |                       |  |  |
| (                           | ★ 大阪大学で利用できるか探す<br>本文を見る<br>Annual Reviews でフルテキストを見る<br>年: 巻: 号: 開始頁: 60<br>Available from 1967 until 2015<br>Available from 2018<br>豊中・吹田キャンパス限定 Toyonaka and Suita Campus Only | 豊中・吹田キャンパス<br>(Wi-Fi不可)からアク | のネットワーク<br>セス可能<br>33 |  |  |

キャンパス外からのアクセスについて、一点だけ注意点があります。

一部のタイトルについて、いちょうマークのアイコンをクリックした後、「電子 リソースリスト」に「〇〇キャンパス限定」というメッセージが表示されること があります。

このスライドの例では「豊中・吹田キャンパス限定」と書かれていますね。

こちらは電子ジャーナルの契約条件にもとづき、アクセス制限のあるタイトルで す。

キャンパス外からのアクセスはできませんので、記載のキャンパスに来てアクセス(Wi-Fiからは不可)してください。

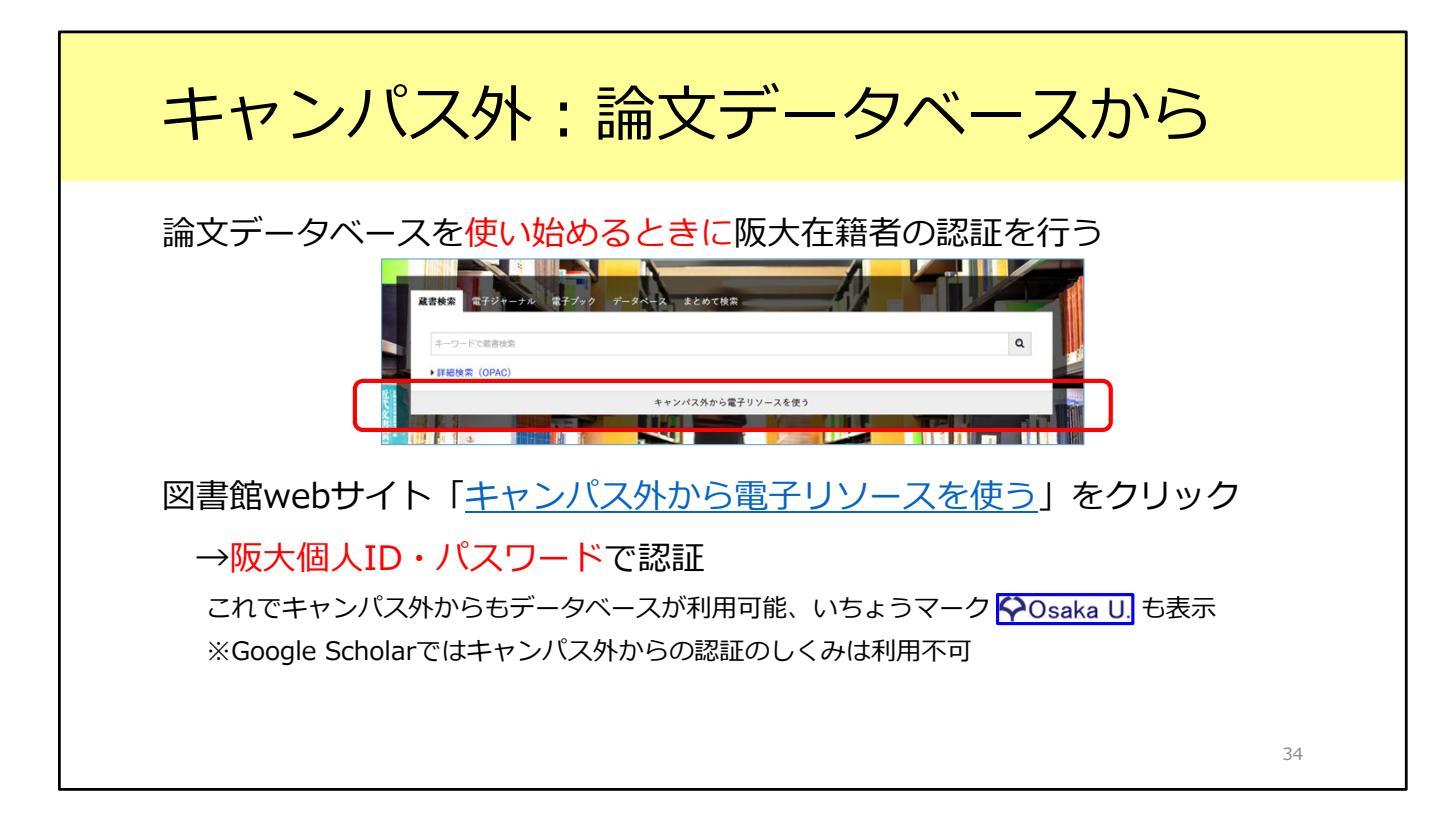

次に、論文データベースを使うときについて説明します。 一部の論文データベースは、キャンパス外からも使うことができます。

学外からデータベースを使う時は、図書館Webサイトトップページの検索窓の 一番下にある「キャンパス外から電子リソースを使う」をクリックします。 すると、キャンパス外から使えるデータベースの一覧が表示されます。 この中から使いたいデータベースを選んでクリックすると、阪大個人IDとパス ワードを使ってログインする画面が表示されます。

これでキャンパス外からも、データベースの検索結果にいちょうマークのアイコンが表示されます。 先ほど説明した通り、いちょうマークのアイコンをクリックすると電子ジャーナルが使えるかどうかが分かります。

# キャンパス外: GakuNinを使う

### <u>学術認証フェデレーション(GakuNin)</u>

電子リソースを利用する大学、電子リソースを提供する機関・出版社等から構成され た連合体(フェデレーション) 阪大個人IDとパスワードで認証が可能 電子リソースのほか、NII FileSender(ファイル共有システム)、しぼすけ(スケ ジュール調整ツール)なども利用可能

もうひとつ、学外からの認証方式には学認という仕組みもあります。 こちらは図書館ではなくて学内の別の部署、情報推進部が担当となっています。 電子ジャーナルやデータベース以外のサービスとも連携をしています。

35

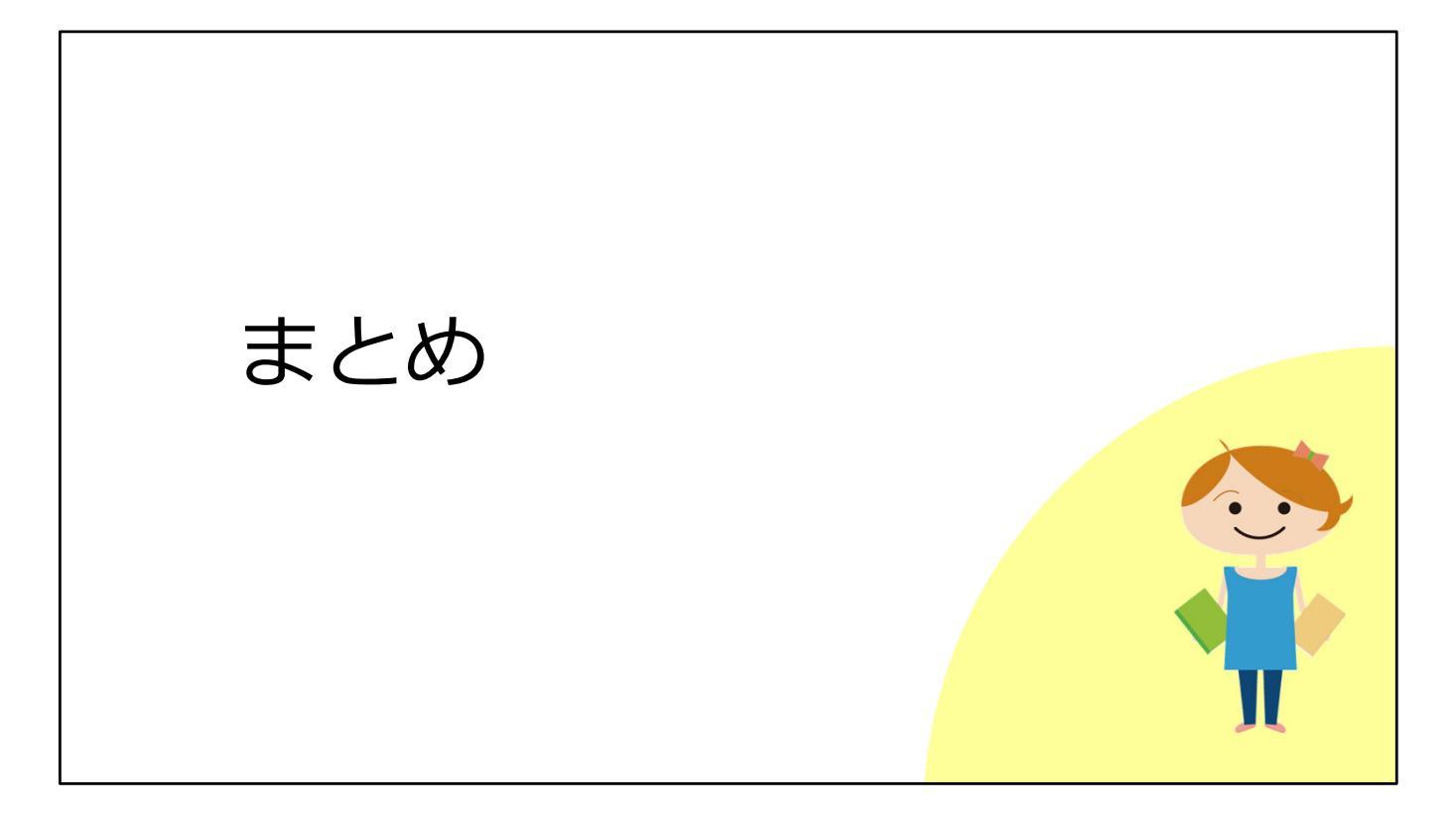

最後に、本教材のまとめです。

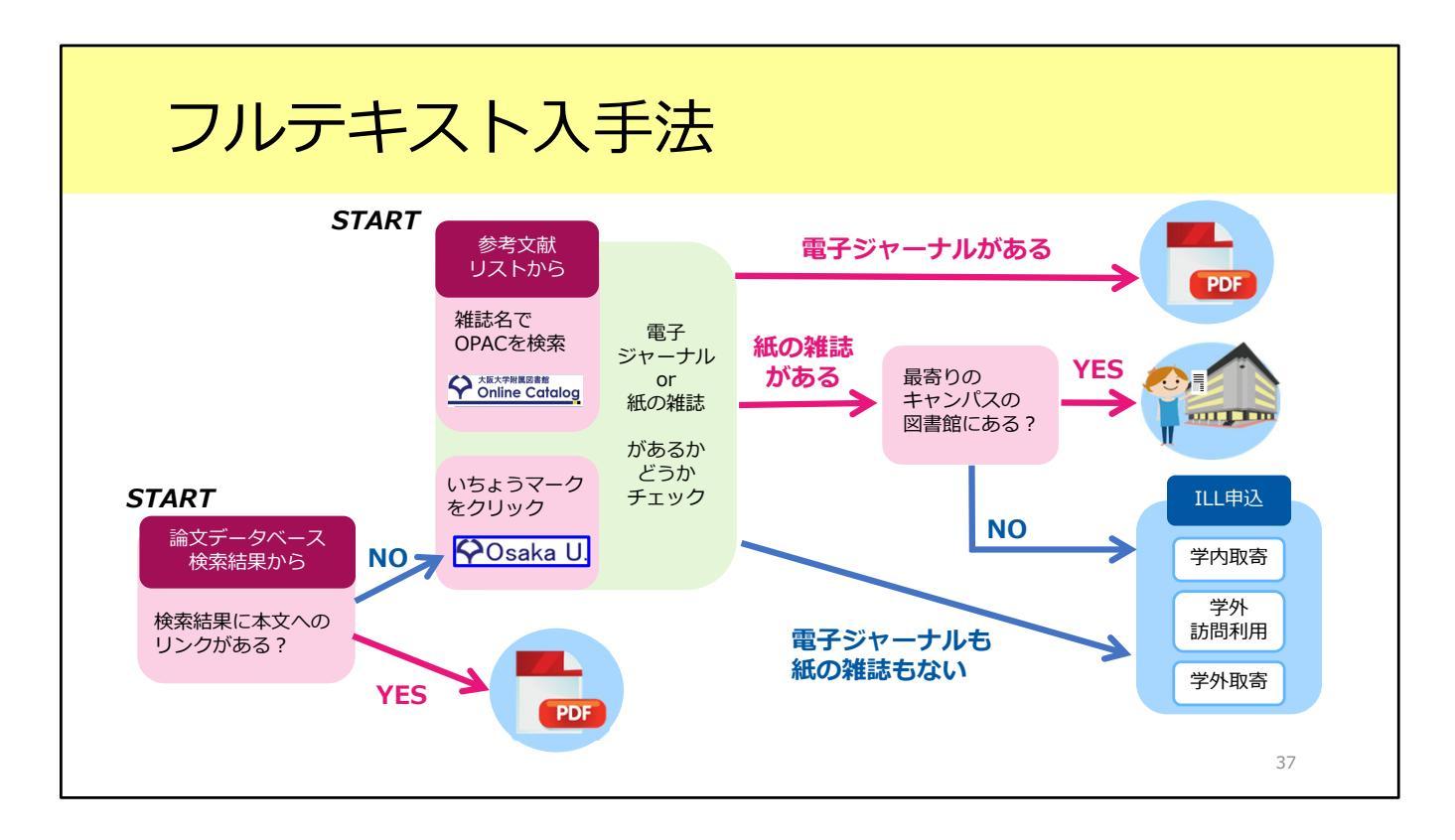

ここまで、論文フルテキストの入手方法を見てきました。 説明した内容を図にするとこのような形です。入手の選択肢についてご理解いた だけたでしょうか。

基本的には、

1. 電子ジャーナルをダウンロード

2. 阪大で所蔵している紙の雑誌をコピー

3.ILLサービス

の順番に入手方法を考える、という段取りです。

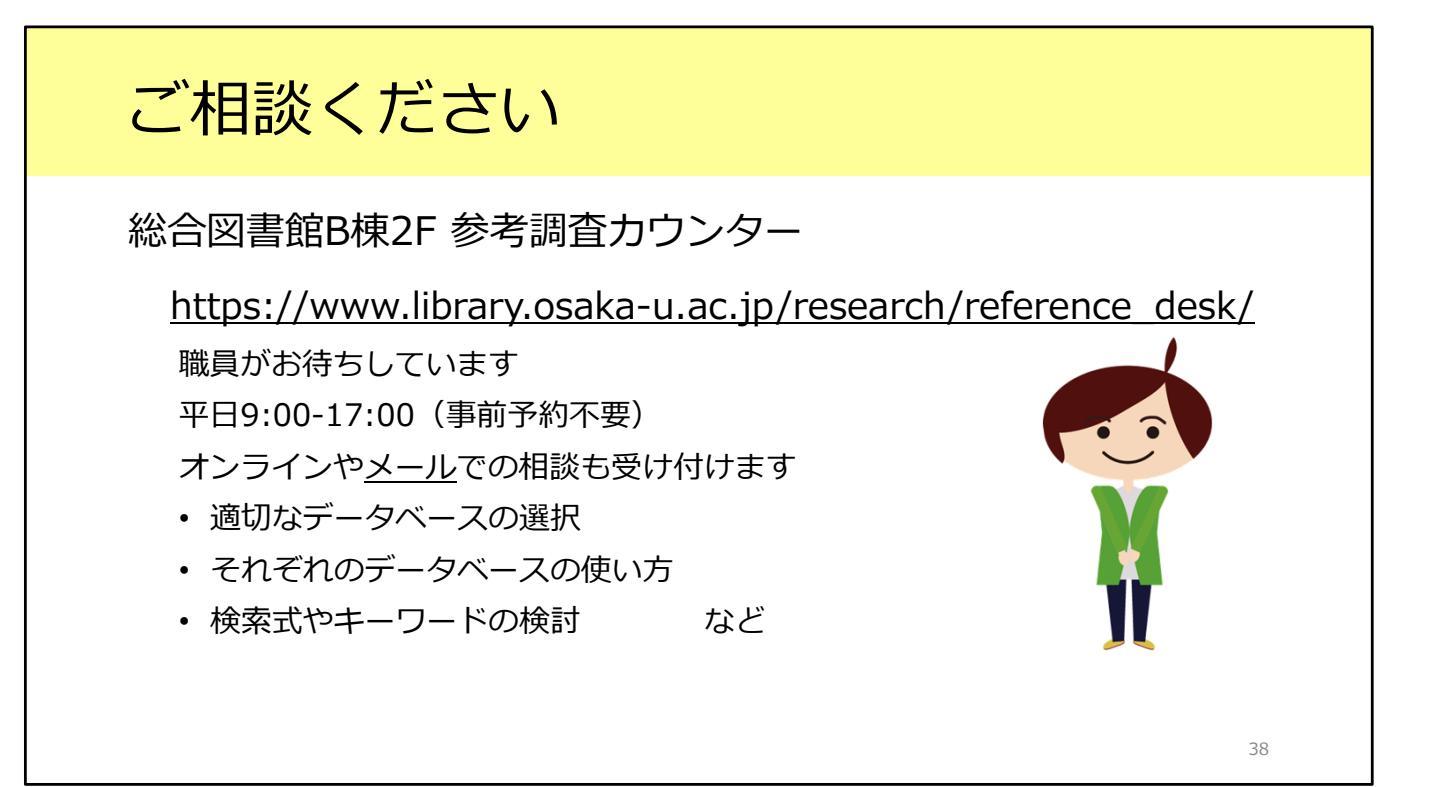

実際にフルテキストを探すときに操作方法がよく分からないとか、参考文献リストの読み取り方がよく分からないなど、疑問点がありましたら遠慮なく総合図書 館参考調査カウンターへお尋ねください。 カウンターは平日の9時から17時まで開いています。 また、メールやオンラインでの相談も受け付けています。